## **ESET Tech Center**

Kennisbank > Legacy > Legacy ESET Remote Administrator (6.x / 5.x / 4.x) > 6.x > Create an Outdated applications report in ESET Remote Administrator

# Create an Outdated applications report in ESET Remote Administrator

Ondersteuning | ESET Nederland - 2025-03-07 - Reacties (0) - 6.x

https://support.eset.com/kb6164

#### Issue

Find and update outdated applications in ESET Remote Administrator (6.x) Use the Outdated applications report to see which ERA components are not up to date

### Solution

- 1. Open ESET Remote Administrator Web Console (ERA Web Console) in your web browser and log in. <u>How do I open ERA Web</u> <u>Console?</u>
- 2. Click the plus icon to add a new dashboard.

# Figure 1-1

#### Click the image to view larger in new window

 Enter a name for the new Dashboard and click **OK** to confirm. An empty dashboard with nothing in the reports field is created.
Once you set up your dashboard, you can start adding reports to it.

#### ×

#### Figure 1-2

4. Click one of the tiles, expand **Computers**, select the **Outdated applications** report template from the list and then click **OK**. The list of outdated applications will be displayed.

×

#### Figure 1-3

#### Click the image to view larger in new window

5. Select a record and click **Detailed information**. You will be able to see the outdated application's name, the version number you have on your machine as well as the current version number.

#### ×

#### Figure 1-4

#### Click the image to view larger in new window

 If one or more of your ERA components is outdated, click the component and select **New Task**. You can use a component upgrade task to upgrade to the latest version of ERA Server, Agent and Web Console. Other components such as the RD Sensor can be upgraded manually.

#### ×

### Figure 1-5

#### Click the image to view larger in new window

Tags ERA 6.x